Q: How can I help my staff find the right animals faster?

## A: Use animal lists!

all for the articipation

You can create lists of your animals to help your staff find which one(s) they are looking for quicker. There are no rules for how you create a list. Animals can be on multiple lists at the same time. Some ideas for creating lists are:

- Create lists of enclosure occupants. This can help your Veterinary staff know who they need to get feacals from.
- Create lists by species. Often Curators are responsible for specific species. These species may be held throughout your institution. Species specific lists help them find what animals they oversee.
- Create lists by assignments. Your keeper staff is often responsible for a variety of species. Creating a list by these assignments helps them quickly find only the animals they are responsible for.
- Create lists by Collection. If you use Collections to identify your reason for having an animal you can create a list by Collection. For example, your Education staff could then find all the animals in the Education Collection.

Many thanks to Fiona Cameron from Taronga Western Plains Zoo who submitted this tip!

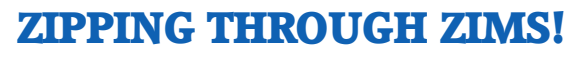

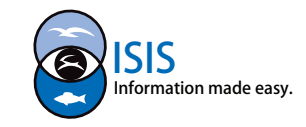

| P E Your animal lists - E                                  | atch Measurements -          | A nimela Module Vour Animal Liste Create New           |
|------------------------------------------------------------|------------------------------|--------------------------------------------------------|
| Animal List: Asia                                          | ~                            | Annihais Woulde- Tour Annihai Lists-Create New         |
| s from list 🔶 Create new animal li                         | st                           | Animal List. The name of your Animal List must be      |
| d ID Common Nan Make a simple batch                        | action                       | unique within your facility. All Users with access can |
| VISC/M14007] Prevost's squired Female                      | 05/Sep/2014                  | use all lists created but they cannot edit those lists |
| IVISC/M14008] Prevost's suirrel Female                     | 05/Sep/2014                  | created by others unless the "Allow Other Users to     |
| VISC/B11001][ST AUGUST/ Palaway peacock phea Male          | 30/Jun/2010                  |                                                        |
| VISC/880212] Sian ng Male                                  | 16/Aug/1991                  | Edit This List box is checked.                         |
| VISC/M14003][GARDENCTY S mang Female                       | 31/Dec/1990                  |                                                        |
| VISC/M11003][SAN ANTON/ Prevost's squirrel Male            | 08/Jun/2003                  | *- Vour animal liste - Batch Massuremente -            |
| VISC/M11006][SOUTHBEND Amur leopard Female                 | 17/Mar/2010                  |                                                        |
| VISC/XCA018][MADISO                                        | 08/Jul/1989                  | hir Chickens 🗙 🌱                                       |
| VISC/X Create New Animal List                              | 20/Mar/2002                  | Africa                                                 |
| VISC/X<br>Animal List Name                                 | 06/Jun/1990                  | aldahrans                                              |
| VISC/C Unique List Name                                    | 11/Jun/2012<br>n Na          | an Allianter Fulitit                                   |
| VISC/N<br>Select one or more Animals                       | 17/Mar/2010                  |                                                        |
| VISC/N Please select P                                     | 30/Jun/2006                  | alligator snapping turtles- lagoon                     |
| VISC/E                                                     | 04/Apr/2012 ic ch            | nicł alligators                                        |
| VISC/X allow other users to edit this list                 | 29/Apr/2006                  | m (Asia                                                |
| VISCA                                                      | 18/Jul/2004                  | . Aviany hirds                                         |
|                                                            | ic ch                        | nici Aviary birds                                      |
|                                                            | ic ch                        | axoloti                                                |
| Save                                                       | O Cancel                     | Birds Education                                        |
|                                                            |                              | call ducks                                             |
| ic c                                                       |                              | nici Chickens                                          |
| Once created your Animal Lists will appear in the 🕨 📴      |                              | nici colobus monkevs                                   |
| drop down where they can be selected                       |                              | Education                                              |
|                                                            |                              | Education Sector                                       |
|                                                            |                              |                                                        |
| Desites Trees time ( Trees like Associates ) Asian Like C  | Lunding 🖾 Animal Side Ania 🕅 | Earm Vard                                              |
| Pending transactions Incomplete Accessions Animal List: EC |                              |                                                        |
| Actions - Add animal(s) to the list A Delete selected      | animals from list            |                                                        |
| Record Batch Transaction                                   | referred ID                  | Common Name Sex Type Date of Birth                     |
| C Edit animal list name and privacy                        | GREENVISC/XFA011]            | Polish chicken (white-cr Female 01/May/2006            |
| Delete animal list                                         | GREENVISC/B13003]            | Domestic chicken (bree Female 25/Mar/2013              |
|                                                            | GREENVISC/B13008]            | Silkie bantam chicken Female 13/Mar/2013               |
| ✓ HSV13-00028 B13007 [0]                                   | GREENVISC/B13007]            | Domestic chicken (bree Female 04/Aug/2012              |
| V 🕢 HSV13-00026 B13005 [0                                  | GREENVISC/B13005]            | Domestic chicken (bree Female 02/Apr/2013              |
|                                                            | GREENVISC/B13004]            | Domestic chicken (bree Female 02/Apr/2013              |

▲ Once the Animal List is selected you can chose to perform an action on the entire list, limit the list by unchecking the left hand boxes, or select a single animal by using the hyperlink. This is also where you would manage your lists by adding or deleting animals, changing the name and privacy, or deleting the entire list.

[GREENVISC/B13006]

[GREENVISC/XGA011]

V 🕢 HSV13-00027

MIG12-29858209

B13006

XGA011

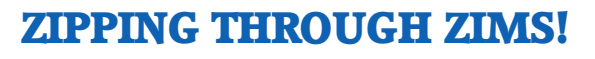

Domestic chicken (bree ...

Domestic chicken (bree ...

Female

Female

04/Aug/2012

01/May/2007

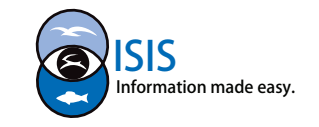